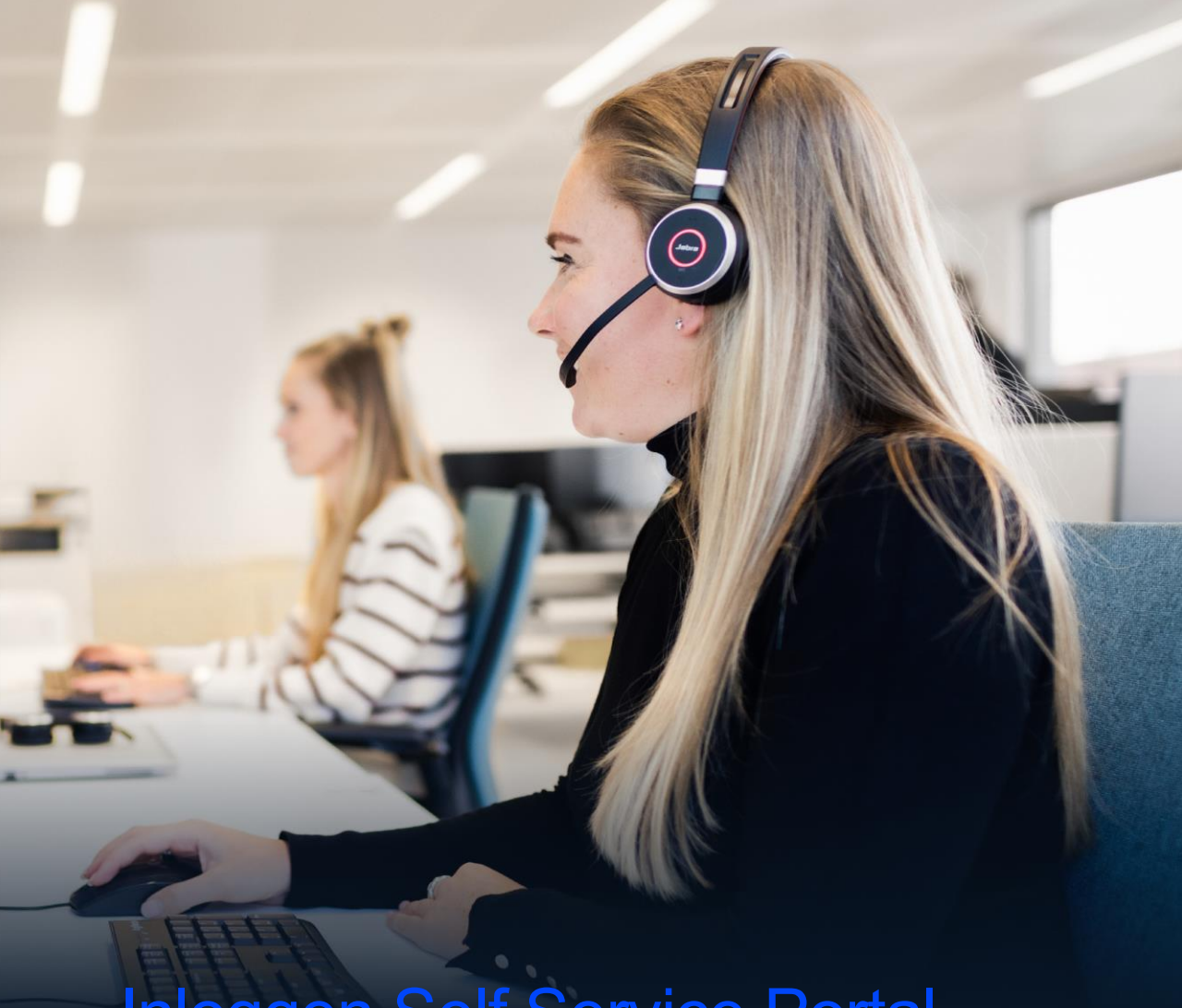

## Inloggen Self Service Portal

Venéco Moving you forward

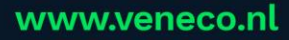

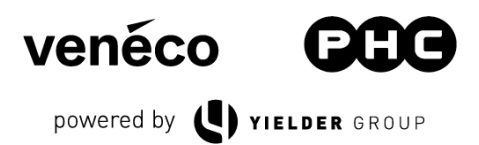

## Inloggen in Self Service Portal (t.b.v. Tickets en facturen)

- Ga naar het Self-Service Portal en klik op "Sign Up".

Deze handleiding is uitsluitend bedoeld voor contactpersonen ZONDER Microsoft 365 e-mailadressen. Als dit wel het geval is, gebruik dan 'Sign in with Microsoft' om in te loggen.

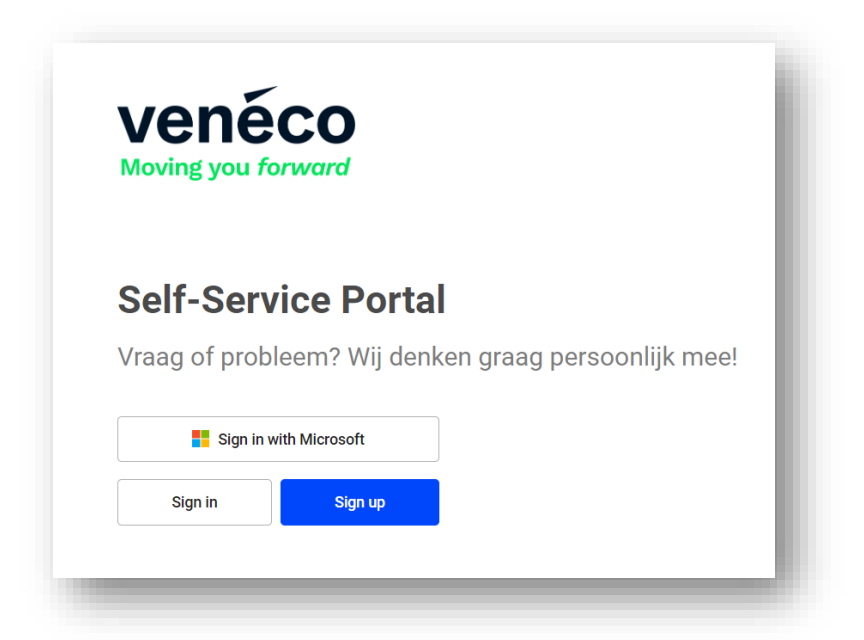

- Vul de vereiste gegevens in, inclusief het e-mailadres dat bij ons bekend zou moeten zijn.

| Create a new a                | account.                           |
|-------------------------------|------------------------------------|
| First Name                    |                                    |
| tirst name                    |                                    |
| Last Name                     |                                    |
| last name                     |                                    |
| Email                         |                                    |
| user@email.com                |                                    |
| Password ①                    |                                    |
| Password                      |                                    |
| Confirm password              |                                    |
| Confirm Password              |                                    |
| Country                       |                                    |
| Select Country                |                                    |
| Ik ben geen robot             | reCAPTCHA<br>Privacy - Voorwaarden |
| SIGN U                        | IP                                 |
| About Privacy<br>@ 2023 Conne | Contact Us                         |

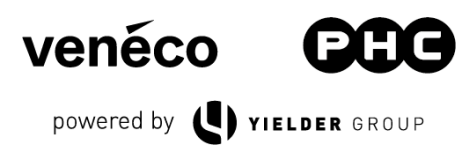

- Na het invullen van de gegevens, klik op "SIGN UP".

| Create a n              | new account.                          |  |
|-------------------------|---------------------------------------|--|
| First Name              |                                       |  |
| John                    |                                       |  |
| Last Name               |                                       |  |
| Doe                     |                                       |  |
| Email                   |                                       |  |
| JohnDoe@portal.n        | I                                     |  |
| Password 🕢              |                                       |  |
|                         |                                       |  |
| Confirm password        |                                       |  |
|                         |                                       |  |
| Country                 |                                       |  |
| Netherlands             |                                       |  |
| ✓ Ik ben geen rob       | ot RECAPTCHA<br>Privety - Viconnaidan |  |
| SIG                     | BN UP                                 |  |
| About Priva<br>© 2023 C | scy Contact Us<br>ConnectWise         |  |

- Klik vervolgens op 'Sign In'.

| Self-Servi      | ce Portal                             |     |
|-----------------|---------------------------------------|-----|
| Vraag of proble | em? Wij denken graag persoonlijk mee! |     |
| Sign in wit     | n Microsoft                           |     |
| Qian in         | Sign up                               | - 8 |

- Vul het eerder geregistreerde e-mailadres in en klik op 'SEND'.

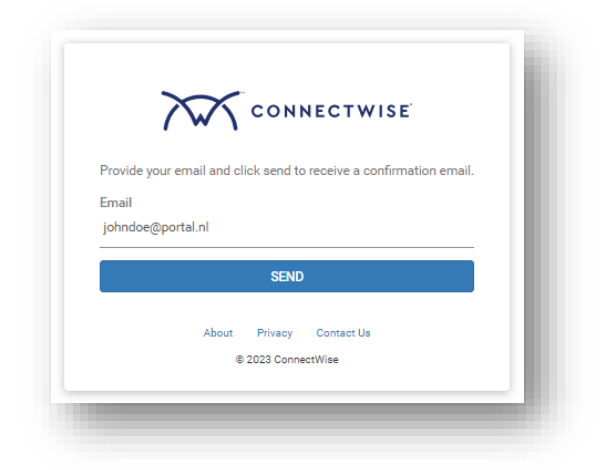

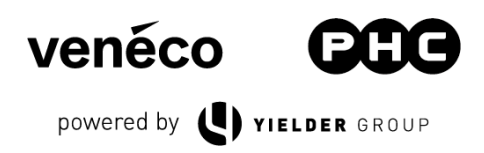

- U ontvangt nu een e-mail op het opgegeven adres ter verificatie. Klik op de oranje tekst om het adres te verifiëren.

| rently inactive. Please use the alidate your email.        | e following link to activate                                                                                                    |
|------------------------------------------------------------|----------------------------------------------------------------------------------------------------|
| date your email address]                                   |                                                                                                    |
| is sometimes necessary to cop<br>r the activation to work. | py and paste the link into a                                                                                                    |
|                                                            |                                                                                                    |
| United Kingdom                                             | Australia                                                                                                    |
|                                                            | STUDO 11 LLA LONOL 11                                                                                                    |
|                                                            | rently inactive. Please use the<br>alidate your email.<br>date your email address]<br>s sometimes necessary to co<br>the activation to work.<br>United Kingdom |

- Je ziet nu dat het e-mail adres geverifieerd is.

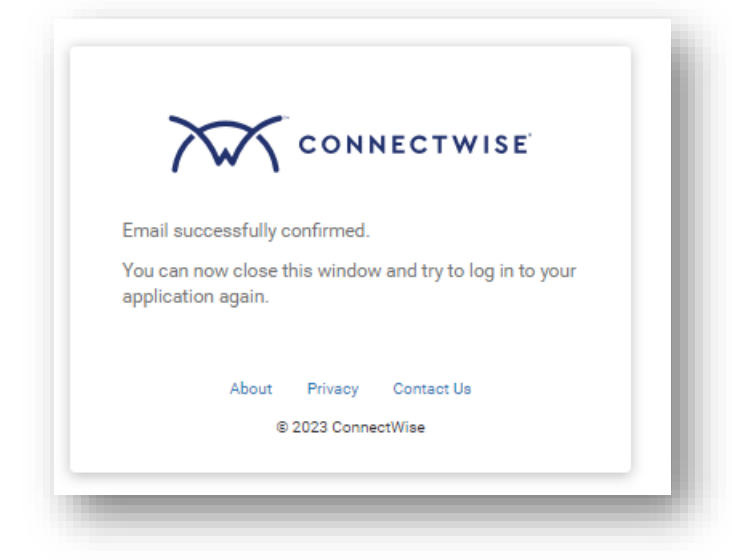

 Keer terug naar de hoofdpagina van het portal en klik opnieuw op 'Sign In'. U wordt automatisch ingelogd.

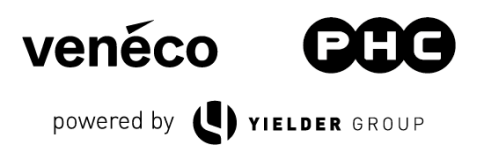

## Extra verificatie

In sommige gevallen is een extra verificatie vereist als er nog niet eerder is ingelogd voor uw organisatie. Volg in dat geval de onderstaande stappen.

- Tijdens het inloggen vraagt het systeem om een extra verificatiecode. Deze code vindt u in uw inbox en ziet er als volgt uit;

| DoNotReply@connectwise.com                                      | Datum:                                             |
|-----------------------------------------------------------------|----------------------------------------------------|
|                                                                 | 21-09-2023 11:03:33                                |
| Onderwerp: SSO MFA Verification Code                            |                                                    |
| Enter this verification code to log in to SSO: 944              |                                                    |
| Please note that the verification code is valid only for 15 min | utes. We will never call you to ask for this code. |
| oo not share it with anyone.                                    |                                                    |
|                                                                 |                                                    |

- Kopieer de verificatiecode uit de e-mail naar het inlogscherm en klik op 'Login'.

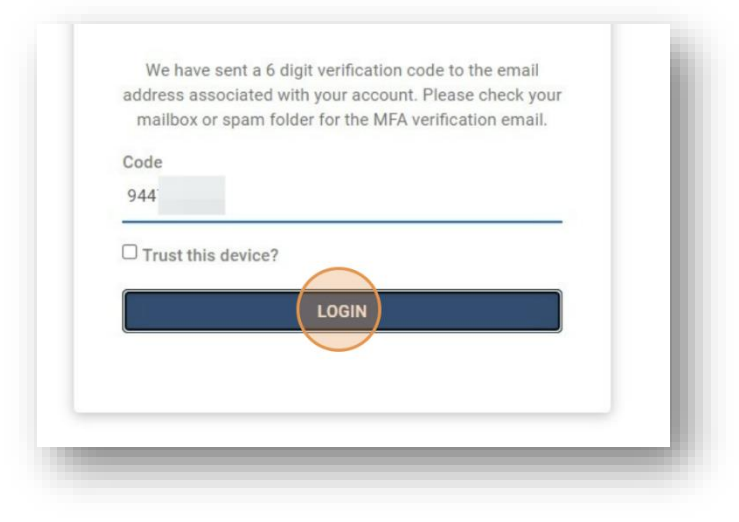

 U bent nu succesvol ingelogd op het Self Service Portal! Hier kunt u tickets aanmaken en (indien u de juiste rechten hebt) uw facturen bekijken.

|   | Home Page                                            |                     |  |  |
|---|------------------------------------------------------|---------------------|--|--|
| ۵ | Self-Service Portal                                  |                     |  |  |
| 0 | Vraag of probleem? Wij denken graag persoonlijk mee! |                     |  |  |
|   |                                                      |                     |  |  |
|   | </td <td>0</td> <td></td> <td></td>                  | 0                   |  |  |
|   | Submit a ticket                                      | Look up a<br>ticket |  |  |
|   |                                                      | ·                   |  |  |